KORR

# 1. エントリーシートの入力

## ファイルを開く

エントリーファイルを開くとマクロを有効にするか聞かれることがあります。

そのときは「マクロを有効にする」を選択してください。

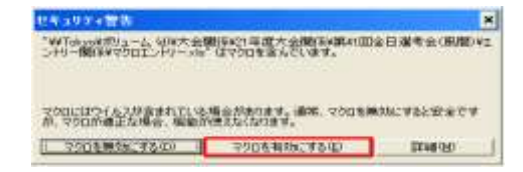

有効にできない場合は「ツール」→「マクロ」→「セキュリティ」を選択し、セキュリティレベルを「中」または「低」にしてから、 一度 Excel を終了し、再度エントリーファイルを開いてください。

| 7-400 F-900 010190                                         | 44308                                                         |       | 24197+ P ×                                                                                                    |
|------------------------------------------------------------|---------------------------------------------------------------|-------|----------------------------------------------------------------------------------------------------|
| 11、111-+030、 A4+51+0<br>音声は5                               | 7U- \ \ 0                                                     |       | でをシジティレベル   信頼できる地下元  <br>「 最高なの 信頼できる場所についたトールズロとうなのごけを取付することができ<br>ます。その他のやりDG 裏名の有限にかかれる学園時ですになります。                                                                                                    |
| ##7-93/1-3/00.<br>7-00##00.<br>#ERE04/00.00<br>(2000)      |                                                               |       | <ul> <li>●出し、注意できたされた、からの多く行きのマクロが行きます。<br/>多くのないでの日日目を制いました。<br/>マークロ目目を制いました。<br/>マークロ目目を制いました。<br/>マークロ目目を制いました。<br/>マークロ目目を制いました。<br/>マークロ目目を制いました。<br/>マークロ目目を制いました。<br/>の日に、信仰し、まさん、エービューやに勝害を与える場合があるマクロを用いてきる。<br/>部に書き、よさた。<br/>の「にまた、たち、たち、たち、たち、たち、たち、たち、たち、たち、たち、たち、たち、<br/>の「こ」と、また、たち、たち、たち、たち、たち、たち、たち、たち、たち、たち、たち、たち、たち</li></ul> |
| 10-40-54-2018(0)<br>3-4-9-500-<br>9-194(0)-<br>9-19-168800 |                                                               | 管理モード |                                                                                                    |
| 790000<br>79400<br>7 4-10090000000                         | <ul> <li>vtow</li> <li>Nucvrapte</li> <li>Bogified</li> </ul> | 40-FE | ウイルス株素プログラムがインストールされ出した。                                                                                                    |

## ②基本情報の入力

画面下方のタブから「基本情報」を選択してください。

| ◀ ▶ || 基本情報 /□ード / 記入例 / 男子 /リレー /リレーオーダー用紙 /

以下の画面が表示されます。

所属団体名をリストから選択してください。選択すると、自動的に所属団体名略称、フリがナ、所属コードが表示されます。

| 所属团体名  | 学連大学       |
|--------|------------|
| 泡沫其体积积 | 苯迪大学       |
| 29314  | 8*959*x8** |
| 神道コード  | 4300000    |

残りの項目を全て入力してください。

| 894      | F.M. 3.88             |  |
|----------|-----------------------|--|
| 入力責任者に   | (平道) 市 中              |  |
| 4-873123 | akuten@umme.iz        |  |
| 西南25-243 | Nerritasturen         |  |
| ***      | 00-0033-0038          |  |
| N = 9-5  | 100-1224-5678         |  |
|          | 122-4567              |  |
| DL PW    | ·* 約400 留書# + 10 2010 |  |

エントリー方法

KORR

## ③個人種目の入力

ここからは、男子の画面で説明します。女子も同様のやり方で入力できます。 タブから「男子」を選択してください。

|◀ ◀ ▶ ▶| \基本情報 /コード /記入例 \男子 /リレー /リレーオーダー用紙 /

以下の画面が表示されます。

|      |               |                         |               |                       |                        |                        |                                            |     |                |             |          |                                                                                                    |                                                      | 学        | 重大        | 男子                                                                           | (1音8)                                   |
|------|---------------|-------------------------|---------------|-----------------------|------------------------|------------------------|--------------------------------------------|-----|----------------|-------------|----------|----------------------------------------------------------------------------------------------------|------------------------------------------------------|----------|-----------|------------------------------------------------------------------------------|-----------------------------------------|
|      | 5.7%<br>645.Y | 上内的学士<br>人力<br>[オール1 室間 | 通知者           | 99737<br>2018369<br>2 | 申 門内2<br>特定 偽成<br>スペーク | 9 P X 71<br>9 B Z 4: H | 単時満<br>数年1<br>入力<br>例:103<br>Hや04<br>つ:355 | UX  | F Z2-F2-GBT IN | VALUGAR     | 1971-0-4 | <ul> <li>山内県平のか<br/>で入力:</li> <li>む、町辺241</li> <li>さない:</li> <li>トラック種目は<br/>うれ;</li> <li>コイールド種<br/>品、読み付け<br/>は5年</li> </ul> | 副時代期100.25100円<br>第四期日、前期当入<br>力<br>利日は10月前期中で<br>入力 | UZF0-540 | OLE AND A | 本内田平のみ<br>下入力<br>形、山平伝知<br>代化し、<br>トラルク操作は<br>7年<br>日、沢水福田<br>日、沢水福田<br>日本5年 | 記録を間位した<br>余の期日、約<br>方<br>州田に2半角数<br>入力 |
|      | 2000          | 21107                   | 民有            |                       | 2980+                  |                        | 40.18                                      | 82  | 1016           | OR ELT.     | 1001281  | WOMEN'ST .                                                                                                    | INCOMPENSION .                                       | 10.00    | 10.000    | W 245733.0                                                                   | 相互相任命                                   |
|      |               | (00                     | 995. <b>R</b> | 大郎                    | 1:20                   | 90/2                   | 4                                          | 01  | 11.361         | 002 100m    | A880395  | 0001030                                                                                                    | 100808 EF#-rt                                        | the      |           |                                                                              |                                         |
|      |               | 200                     | 宇連            | 35,901                | 1.200                  | 2/11/2                 | +                                          | oe. | 青白             | 107 / 107 - | 100000   | 0293890                                                                                                    | 110000 甲生八                                           | -2       |           |                                                                              |                                         |
|      |               | .300                    | 7.0           | 22.BHT                | 1310                   | 47.89                  | 4                                          | ion | 老牛             | 011 5000-   | 11470.00 | 0142345                                                                                                    | 101010 〇大記                                           | 29       |           | 1 8                                                                          | 1                                       |
| - 12 |               |                         |               |                       |                        |                        |                                            | 1   |                |             |          | 0                                                                                                    |                                                      |          |           | 1.5                                                                          |                                         |

選手1人につき4種目まで入力できます。(左から右にむかって種目1~種目4となっています。)

# リレーのみ出場の選手も個人種目のシートに種目を選択せずに、「登録番号」「氏名」「フリカ゛ナ」「学年」「登録陸協」

## のみ入力してください。

※各項目入力時の注意事項

| 登録番号   | 「3-」を省いた登録番号を半角数字で入力してください。               |
|--------|-------------------------------------------|
| 氏名     | 全角で入力してください。                              |
|        | 姓と名の間は全角スペースを入れてください。                     |
|        | 留学生の場合は全角カタカナで入力し、姓と名の間に「・」を入れてください。      |
| フリカ゛ナ  | 半角カタカナで入力してください。                          |
|        | 姓と名の間は半角スペースを1つだけ入れてください。                 |
|        | 留学生の場合は、英字表記で入力し、姓と名の間に「,」を入れてください。       |
| 学年     | 半角英数字で入力してください。                           |
|        | 大学院生は「M1」や「D3」のように入力してください。               |
| 登録陸協   | リストから選択してください。                            |
| 種目1~4  | リストから選択してください。                            |
|        | 必ず種目1から順番に入力してください。                       |
| 標準 1~4 | リストから選択してください。標準記録が複数ある場合は該当のものを選択してく     |
|        | ださい。                                      |
|        | ※女子は 5000m、10000m、10000mW にエントリーする選手以外は 選 |
|        | 択しないでください。                                |
|        | ※男子ハーフマラソンと 10000mW については、標準記録を突破した者 1    |
|        | 校3名までエントリーできます。                           |
|        | ※ジュニア・ユース規格で標準記録を突破した記録は対象外ですのでご注意ください。   |

第92回関東学生陸上競技対校選手権大会

エントリー方法

KORR

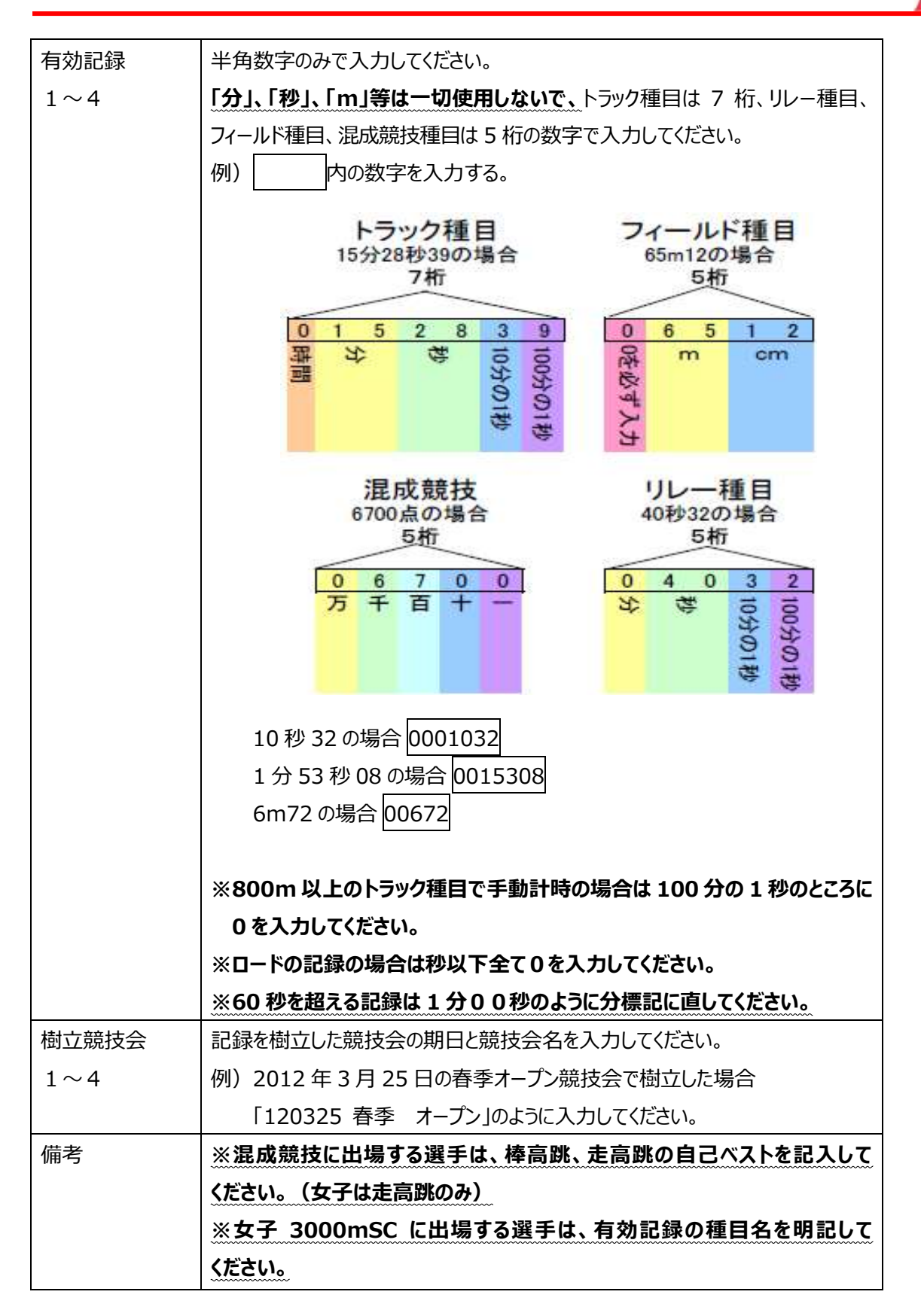

エントリー方法

KORR

## ④リレーエントリーの入力

タブから「リレー」を選択してください。

| •• | ► H | 基本情報/コード/記 | 入例/男子 | リレース | リレーオーダー用紙/ |
|----|-----|------------|-------|------|------------|
|----|-----|------------|-------|------|------------|

#### 以下の画面が表示されます。

|         |        | 0   | D      | Ε           | Ŧ             |                       | 1          | السارة المسالية      | . L .     |                       | 0         | . F                   | : R         |                     | U U    |                     | 11        |
|---------|--------|-----|--------|-------------|---------------|-----------------------|------------|----------------------|-----------|-----------------------|-----------|-----------------------|-------------|---------------------|--------|---------------------|-----------|
| のためも通用  | 自動入力   |     | *****  | *##21<br>16 |               | 主法書号を<br>入力<br>2-178時 |            | 東京書号を入<br>力<br>3-0余裕 |           | 全部番号を<br>入力<br>2-12米略 |           | 重計算号を<br>入力<br>1-07余間 |             | 主法書号を<br>入力<br>たつまれ |        | 室装着号を<br>入力<br>ング余期 |           |
| 種目      | 戸洞コード  | 用編名 | 7587   | 有效记录        | 帶立歸扶会         | <b>登拾書</b> 希1         | 7187       | <b>한마분위</b> 값        | 7987      | · 관년북주3               | 7587      | 한사물목4                 | 7587        | <b>한분물</b> 위드       | 7977   | Q###66              | 2587      |
| 4×100mR | 490023 | 学通大 | かけかキン  | 04128       | 120612 関東インカレ | 12                    | カントワ 501ウ  | 23                   | a:小? 例27  | 34                    | 1045 385  | 45                    | 20月1日 11月1日 | 56                  | 式パウショウ | 67                  | 1011 1110 |
| 4×400mR | 490023 | 学课大 | 为(19年) | 31291       | 120915 開東新人   | 67                    | דסלד ריונד | 56                   | 2049 5/20 | \$                    | למלע ליות | 34                    | 10/19 APP   | 23                  | が小クタロク | 12                  | お水ク 3/4ウ  |
|         |        |     |        |             |               |                       | -          |                      |           | -                     |           |                       |             |                     |        |                     |           |

### ※各項目入力時の注意事項

| 種目         | リストから選択してください。            |
|------------|---------------------------|
| 所属コード、所属名、 | リストを選択すると自動的に入力されます。      |
| フリカ゛ナ      |                           |
| 有効記録       | 期間内有効記録を5桁の半角数字で入力してください。 |
| 樹立競技会      | 樹立日と大会名を入力してください。         |
| 登録番号       | リレーに登録する選手の登録番号を入力してください。 |
| 1~6        | 「3-」を省いて半角数字で入力してください。    |
| 氏名         | 登録番号を入力すると自動的に入力されます。     |
| 1~6        | 個人欄への入力がないとエラーが表示されます。    |

## リレー入力を終えたら、タブから「リレーオーダー用紙」を選択してください。

▶ ▶ 人基本情報 /コード / 記入例 / 男子 /リレー / リレーオーダー用紙 /

以下の画面が表示されます。

|      |      |      |           | a second | - HINGSON C | 1.6314    |                                                                                                    |              |
|------|------|------|-----------|----------|-------------|-----------|----------------------------------------------------------------------------------------------------|--------------|
| 9    | 1-4- | 9-11 | an        |          |             | 4 1 1     | 1047                                                                                                    |              |
| 大学者  |      | _    |           |          | 7.4         |           | 11+32                                                                                                    |              |
| - 71 | 8.7. |      |           |          | ·李讷结        | 48        | 1.4.75                                                                                                    |              |
|      |      |      |           |          | 1月月世        | 86        | 8-1-2-1                                                                                                    |              |
|      | 1    | 8    |           |          |             |           |                                                                                                    |              |
| -74  | 律法师  | 1215 | 19.312240 |          | 8           | 7118      | 19                                                                                                    | TOTAL NUMBER |
|      |      |      |           | 平橋       | :X.85       | 87957     | 997                                                                                                    |              |
|      |      |      |           | 学课       | 17.96       | 0.1055    | 3787                                                                                                    |              |
|      |      |      |           | 1912     | 11.96       | 317917    | 47°10                                                                                                    |              |
|      |      |      |           | 1018     | TURK.       | \$ 762    | 287                                                                                                    |              |
|      |      |      |           | 1/14     | B.M.        | 11952     | 3187                                                                                                    |              |
|      |      |      |           | 101.08   | 10-00       | A-1 40-14 | Automation of the local division of the local division of the loca | -            |

リレーオーダー用紙は、リレー種目の入力が終了していると自動的に完成されています。

間違っている箇所がないか、必ず確認してください。

※監督署名の欄は記入しないでください。

エントリー方法

# ⑤種目数、料金の確認

すべての入力を終えたらタブから「基本情報」を選択してください。

「 ◀ ▶ 【 】 基本情報 / コード / 記入例 / 男子 /リレー / リレーオーダー用紙 /

KORR

基本情報入力欄の下方にある料金表が正しいことを確認してください。

|                       | 男子 | :1.24   |
|-----------------------|----|---------|
| @31A.81               | 11 |         |
| - 絵種 西政<br>バーフ・車車を知() | 1  | #10.008 |
| バーフ・波成                | 3  | ¥7.580  |
| リシーティム数               | 1  |         |
| ones.                 |    | ¥23,507 |

#### ⑥データの保存と印刷

ここまでの作業が完了したら、USB メモリに名前をつけて保存してください。

※その際にファイル名を「92〇〇大学エントリー(性別〇部)」にしてください。

例) 92 学連大学エントリー(男子1部)

※男女で別の USB メモリに保存してください。(大学の部と大学院の部は同一メモリに保存してください。) エントリー時間短縮のためご協力をお願い致します。

また、「基本情報」「男子種目」「女子種目」、リレーに出場する場合は「リレー男子」「リレー女子」「男子リレーオーダー 用紙」「女子リレーオーダー用紙」をプリントアウトし、「基本情報」の監督名と入力責任者の欄に**押印してください**。

#### 2. エントリー申し込み

期日:5月7日(火)※時間は「エントリー受付時間」参照

会場:国立競技場大会議室

### ※大学院の部も同時にエントリーを行います。また、原則として指定時間以外でのエントリーは行いません。

持ちもの: ①エントリーデータの入った USB メモリ

②団体申込書(データを印刷したもの)

- ・基本情報 (必ず押印をすること)
- ·個人種目一覧
- ・リレーエントリー一覧
- ・リレーオーダー用紙 ※監督署名はしない
- ③トレーナー活動誓約書(行う場合のみ)
- ④外字申請書(必要な場合のみ)
- ⑤健康に関する誓約書(ハーフマラソンに出場する選手のみ)
- ⑥募金活動申請書(行なう場合のみ)
- ⑦集団応援場所·待機場所希望場所記入用紙

## ※③、④、⑤、⑥、⑦は関東学連HPよりダウンロードしてください。

KORR

エントリー料金と振り込み方法:

①エントリー料金

| 一般種目         | … 1名につき 2,000円   |
|--------------|------------------|
| ハーフマラソン・混成競技 | … 1名につき 2,500円   |
| リレー          | … 1チームにつき 3,000円 |

#### ※男子3部・女子2部のエントリー料はすべて半額になります。

②振り込み方法

エントリー当日に請求書を発行します。

振込み期間 … 5月8日(水)~5月15日(水)

※振込みの際には必ず大学名の前に 92と入れ「92 〇〇ケイカック」と振込んでください。

※振込み後、「ご利用明細」または、「振込金受領書」のコピーを5月17日(金)必着で本連盟事務所・荒井まで 送付してください。

③振り込み先

| 三菱東京し | JFJ 銀行 池袋東口支店       |  |
|-------|---------------------|--|
| (普通)  | 1746094             |  |
| (名義)  | 関東学生陸上競技連盟 会長 青葉 昌幸 |  |

番組編成に関しましては番組編成会議終了後、5月9日(木)以降に本連盟 HP に掲載いたしますので、ご確認ください。

【エントリーシートのダウンロード】

- ・<u>男子2部用</u>
- •<u>男子3部用</u>
- ·女子1部用
- · 女子 2 部用